# Медицинский персонал

- Поиск персонала в МО
- Поиск персонала в ФРМР
- Добавление сотрудника в Журнал медицинского персонала

Для работы с карточкой персонала пользователю должна быть назначена роль «Работник оргметодкабинета».

Для просмотра и заполнения журнала персонала медицинской организации необходимо выбрать на главной странице пункт «Медицинский персонал».

В новой вкладке браузера откроется журнал медицинского персонала, в котором можно добавлять, изменять записи.

|             |                                            |          |                                                                                                    |                                                                                                    | ≡Расширен                               | ный поиск         |
|-------------|--------------------------------------------|----------|----------------------------------------------------------------------------------------------------|----------------------------------------------------------------------------------------------------|-----------------------------------------|-------------------|
| PMP         |                                            |          |                                                                                                    |                                                                                                    |                                         |                   |
|             |                                            |          | Поиск по СН                                                                                                    | ИЛС                                                                                                    | Поиск по коду                           |                   |
|             |                                            | Отделе   | ние                                                                                                    |                                                                                                    |                                         | •                 |
|             | ~                                          | Серия    |                                                                                                    | Номер                                                                                                    | 🖬 Дата выда                             | ачи               |
|             |                                            |          |                                                                                                    |                                                                                                    |                                         |                   |
|             |                                            |          |                                                                                                    |                                                                                                    |                                         |                   |
|             |                                            |          |                                                                                                    |                                                                                                    |                                         |                   |
|             |                                            |          |                                                                                                    | < Пред.                                                                                                    | <b>1</b> 2 3                            | След. >           |
| ская<br>ция | Отделение                                  | Ð        | Должность в<br>МИС/ФРМР                                                                                                    | < Пред.<br>Специальность<br>в МИС/ФРМР                                                                        | 1 2 3<br>Дата<br>актуализации<br>в ФРМР | След. ><br>Уволен |
| ская<br>ция | <b>Отделение</b><br>Отделение<br>Тестирова | е<br>ния | Должность в<br>МИС/ФРМР<br>01 -<br>Руководители<br>учреждений и их<br>заместители / 3<br>- Должности<br>руководителей<br>медицинских<br>организаций | < Пред.<br>Специальность<br>в МИС/ФРМР<br>1 - Авиационная<br>и космическая<br>медицина / 1 -<br>Лечебное дело | 1 2 3<br>Дата<br>актуализации<br>в ФРМР | След. ><br>Уволен |

Журнал медицинского персонала

Журнал мед. персонала состоит из следующих вкладок: «Поиск персонала в MO» и «Поиск персонала в ФРМР».

## Поиск персонала в МО

Поиск сотрудника для редактирования необходимо осуществлять на вкладке «Поиск персонала в МО».

Вкладка «Поиск персонала в MO» состоит из следующих элементов:

- Панель фильтрации позволяет осуществить фильтрацию медицинских сотрудников.
- Панель навигации позволяет осуществить навигацию по списку персонала.
- Список медицинского персонала отображает сотрудников и краткую информацию по ним.

 Кнопка «Сохранить в Excel» – позволяет осуществить формирование и сохранение в формате .xls печатной формы журнала мед. персонала. Печатная форма формируется с учетом выставленных фильтров на панели фильтрации и сортировки по столбцам «Медицинская организация» и «ФИО» в алфавитном порядке. Количество записей не должно превышать 100, в противном случае отобразится информационное сообщение.

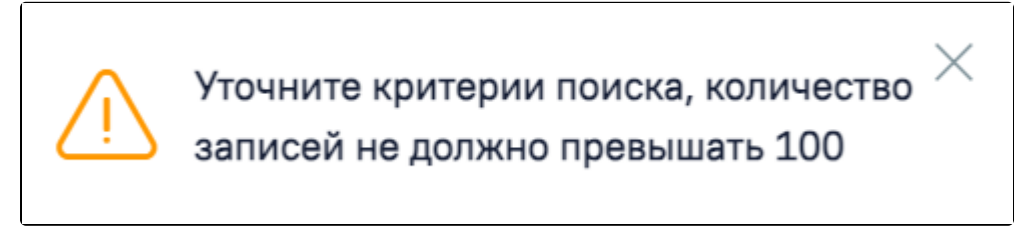

#### Информационное сообщение

На вкладке «Поиск персонала в MO» реализована возможность фильтрации списка мед. работников по следующим критериям

|     |   |           |                | ≡Расширенный поиск |
|-----|---|-----------|----------------|--------------------|
| PMP |   |           |                |                    |
|     |   |           | Поиск по СНИЛС | Поиск по коду      |
|     | • | Отделение |                | -                  |
|     | • | Серия     | Номер          | 🖻 Дата выдачи      |
|     |   |           |                |                    |

#### Панель фильтрации

- «Поиск по ФИО» в поле следует указать ФИО сотрудника, которого необходимо найти.
- «Поиск по СНИЛС» в поле следует указать СНИЛС сотрудника, которого необходимо найти.
- «Поиск по коду» в поле следует указать код сотрудника, которого необходимо найти.
- «Медицинская организация» в поле следует указать наименование МО. Поле заполняется путём выбора значения из справочника, для выбора доступны подразделения в рамках текущего юридического лица.
- «Отделение» в поле следует указать наименование отделения путём выбора значения из справочника. Поле доступно после заполнения поля «Медицинская организация».
- «Документ, удостоверяющий личность» в поле следует указать наименование документа, удостоверяющего личность. Поле заполняется путём выбора значения из справочника.
- «Серия» в поле следует указать серию документа, удостоверяющего личность. Формат ввода символов определяется типом выбранного документа.
  Под полем отображается справочная информация о допустимых для ввода символах. При некорректном вводе поле подсвечивается красным цветом.
- «Номер» в поле следует указать номер документа, удостоверяющего личность. Формат ввода символов определяется типом выбранного документа. Под полем отображается справочная информация о допустимых для ввода символах. При некорректном вводе поле подсвечивается красным цветом. Поле обязательно для заполнения при заполненном поле «Документ, удостоверяющий личность».
- «Дата выдачи» в поле следует указать дату документа, удостоверяющего личность.

≡Расширенный поиск

Для расширенного поиска следует нажать кнопку

, отобразятся дополнительные поля поиска:

|           |   |            |       | ≡Скрыть расширенный | поиск |
|-----------|---|------------|-------|---------------------|-------|
| PMP       |   |            |       |                     |       |
| 0=0=0=0=0 |   |            |       |                     |       |
|           |   |            |       | Поиск по коду       |       |
|           | ~ | Отделение  |       |                     | •     |
|           | ~ | Серия      | Номер | 🖻 Дата выдачи       |       |
|           | ~ | Специально | ОСТЬ  |                     | •     |
|           |   |            |       |                     |       |
| ные       |   |            |       |                     | X Ŧ   |
|           |   |            |       |                     |       |
|           |   |            |       |                     |       |

#### Дополнительные поля поиска

При расширенном поиске поле «Поиск по ФИО» разделено на следующие поля: «Фамилия», «Имя» и «Отчество». В них указываются соответственно фамилия, имя и отчество сотрудника, которого необходимо найти. Если при нажатии кнопки «Расширенный поиск» поле «Поиск по ФИО» было заполнено, поля «Фамилия», «Имя» и «Отчество» будут заполнены автоматически. При нажатии кнопки «Скрыть расширенный поиск» из значений полей будет автоматически заполнено поле «Поиск по ФИО».

• «Должность» – в поле следует указать должность путем выбора значения из справочника.

**Q** Найти

- «Специальность» в поле следует указать специальность сотрудника. Поле заполняется путём выбора значения из справочника.
- «Последняя актуализация в ФРМР» в поле следует указать период дат сохранения данных о сотруднике, полученных от сервиса ФРМР.
- «Статус» указывается статус сотрудника. Может принимать значение: «Активные», «Уволенные». По умолчанию установлено значение «Активные».
  При выборе статуса «Активные» будет отображаться список сотрудников без установленного признака «Уволен». При выборе статуса «Уволенные» будут отображаться записи с установленным признаком «Уволен» и указанием даты увольнения. Данные записи будут выделены серым цветом.

Для поиска сотрудника следует нажать кнопку

. Чтобы очистить панель фильтрации следует нажать кнопку

Под панелью фильтрации отобразится список сотрудников, соответствующий условиям поиска.

В списке медицинского персонала отображается следующая информация:

- «Код» отображается персональный код медицинского сотрудника.
- «ФИО» отображается ФИО сотрудника.
- «Отделение» отображается наименование отделения медицинской организации.
- «Медицинская организация» отображается наименование МО.
- «Должность в МИС/ФРМР» отображается наименование занимаемой должности.
- «Специальность в МИС/ФРМР» отображается наименование специальности сотрудника.
- «Дата актуализации в ФРМР» отображается дата сохранения данных о сотруднике, полученных от сервиса ФРМР.
- «Уволен» отображается дата увольнения сотрудника. Для неуволенного сотрудника столбик будет пустым. Уволенные сотрудники в журнале мед. персонала выделены серым цветом.

| Отделение      | Медицинская<br>организация | Должность в<br>МИС/ФРМР | Специальность в<br>МИС/ФРМР | Дата<br>актуализации<br>в ФРМР | Уволен |
|----------------|----------------------------|-------------------------|-----------------------------|--------------------------------|--------|
|                | Поликлиника (ГБУЗ          |                         |                             |                                |        |
| Кабинет враца- |                            |                         | 1 - Авиационная и           |                                |        |
| тераперта      |                            | 02 - Терапевты          | космическая                 |                                |        |
| тераневта      |                            |                         | медицина                    |                                |        |
|                |                            |                         |                             |                                |        |

## Для редактирования карточки сотрудника следует нажать кнопку «Редактирование сотрудника» доступная для редактирования.

в строке с требуемым сотрудником. В результате отобразится заполненная форма

Очистить

Кнопка «Редактировать»

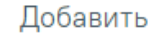

будет осуществлен переход на форму «Добавление сотрудника».

## Поиск персонала в ФРМР

При нажатии кнопки

Доступ к сервисам ФРМР/ФРМО регулируется системной настройкой «Функционал ФРМР/ФРМО».

Для создания нового сотрудника по данным из ФРМР необходимо перейти на вкладку «Поиск персонала в ФРМР».

| Поиск персонала в МО Поиск персонала в ФРМР          |     |                |       |             |  |
|------------------------------------------------------|-----|----------------|-------|-------------|--|
| Медицинская организация *<br>012111254 - Поликлиника | × • | Поиск по СНИЛС |       |             |  |
| Документ, удостоверяющий личность                    | •   | Серия          | Номер | Дата выдачи |  |
| Q Найти 🗸 Очистить Добавить сотрудника на основании  |     |                |       |             |  |

Вкладка «Поиск персонала в ФРМР»

На панели фильтрации содержатся поля, по которым будет выполняться поиск в ФРМР:

- «Медицинская организация» в поле следует указать наименование МО. Поле заполняется путём выбора значения из справочника ЛПУ, для выбора доступны подразделения в рамках текущего юридического лица. Поле обязательно для заполнения.
- «Поиск по СНИЛС» в поле следует указать СНИЛС сотрудника, которого необходимо найти. При заполнении поля проверяется корректность, рядом с полем отобразится подсказка пока номер не будет введён корректно.

| Поиск по СНИЛС |   |
|----------------|---|
| 123-444-444    | × |

## Ошибка «Неверный формат СНИЛС»

Также выполняется проверка контрольной суммы СНИЛС. Если введённое значение СНИЛС не прошло проверку, отображается подсказка о несовпадении контрольной суммы.

| Поиск по СНИЛС                   |   |
|----------------------------------|---|
| 123-444-444 11                   | × |
| Неверная контрольная сумма СНИЛС |   |

«Неверная контрольная сумма СНИЛС»

- «Документ, удостоверяющий личность» в поле следует указать наименование документа, удостоверяющего личность. Поле заполняется путём выбора значения из справочника.
- «Серия» в поле следует указать серию документа, удостоверяющего личность. Формат ввода символов определяется типом выбранного документа.
  Под полем отображается справочная информация о допустимых для ввода символах. При некорректном вводе поле подсвечивается красным цветом.
- «Номер» в поле следует указать номер документа, удостоверяющего личность. Формат ввода символов определяется типом выбранного документа. Под полем отображается справочная информация о допустимых для ввода символах. При некорректном вводе поле подсвечивается красным цветом. Поле обязательно для заполнения при заполненном поле «Документ, удостоверяющий личность».
- «Дата выдачи» в поле следует указать дату документа, удостоверяющего личность.

Для поиска сотрудника в ФРМР следует указать одно из сочетаний параметров:

- Медицинская организация + СНИЛС.
- Медицинская организация + Документ, удостоверяющий личность.
- Медицинская организация + СНИЛС + Документ, удостоверяющий личность.

**Q** Найти

выполняется запрос к сервису ФРМР. Если найдено единственное значение, то в блоке «Результаты поиска»

При нажатии кнопки отобразится найденный результат.

| / Пер             | рсональные данные со                                                                                   | отрудника                   |                                                                                                |                                        |                                        |                                        |                       |     |
|-------------------|----------------------------------------------------------------------------------------------------|-----------------------------|------------------------------------------------------------------------------------------------|----------------------------------------|----------------------------------------|----------------------------------------|-----------------------|-----|
| Пер               | осональные данные                                                                                      |                             |                                                                                                |                                        |                                        |                                        |                       |     |
| Фам               | илия Имя Отчество                                                                                      |                             | Пол<br>Женский                                                                                 | До<br>Па                               | кумент, удостоверян<br>спорт гражданин | ощий личность<br>на СССР               |                       |     |
| Дата              | а рождения                                                                                             |                             | снилс                                                                                          | Ce                                     | рия Н                                  | омер                                   | Дата выдачи           |     |
|                   |                                                                                                    |                             |                                                                                                |                                        |                                        |                                        |                       |     |
|                   |                                                                                                    |                             |                                                                                                | Вы                                     | <sub>дан</sub><br>В <b>Д России</b>    |                                        |                       |     |
| Кон               | тактная информаци                                                                                      | 19                          |                                                                                                |                                        |                                        |                                        |                       |     |
| Теле              | фон                                                                                                    |                             | Адрес электронной почты                                                                        |                                        |                                        |                                        |                       |     |
| Нет               | информации                                                                                             |                             | Нет информации                                                                                 |                                        |                                        |                                        |                       |     |
| Иде               | ентификатор в ФРМ                                                                                      | P                           |                                                                                                |                                        |                                        |                                        |                       |     |
| OID               | ентификатор в ФРМ                                                                                      | P                           |                                                                                                |                                        |                                        |                                        |                       |     |
|                   | ентификатор в ФРМ<br>тегории сотрудника<br>Категория                                                   | P                           | Специальность по категор                                                                       | ии                                     |                                        | Дата окон                              | чания                 |     |
|                   | тегории сотрудника<br>Категория<br>высшая категория                                                    | P                           | Специальность по категор<br>Кардиология                                                        | ии                                     |                                        | <b>Дата окон</b><br>02.04.202          | чания<br>16           |     |
| Иде<br>ОІД        | тегории сотрудника<br>Категория<br>высшая категория<br>пжности сотрудника                              | P                           | Специальность по категор<br>Кардиология                                                        | ии                                     |                                        | <b>Дата окон</b><br>02.04.202          | <b>чания</b><br>16    |     |
| Иде<br>ОІД<br>Кат | тегории сотрудника<br>Категория<br>высшая категория<br>пжности сотрудника<br>Подразделение             | Отделение                   | Специальность по категор<br>Кардиология<br>Должность в ФРМР                                    | ии<br>Назначение                       | Дата прием                             | Дата окон<br>02.04.202<br>ма Дата увол | чания                 | Ста |
| иде<br>опр        | егории сотрудника<br>Категория<br>высшая категория<br>яжности сотрудника<br>Подразделение<br>Стационар | Р<br>Отделение<br>Стационар | Специальность по категор<br>Кардиология<br>Должность в ФРМР<br>врач-сердечно-сосудистый хирург | ии<br>Назначение<br>Основная должность | Дата прием                             | Дата окон<br>02.04.202<br>ма Дата увол | чания<br>6<br>льнения | Ста |

Результат поиска

Если найдено более одной записи, то отобразится сообщение: «Найдено более одного сотрудника по введенным данным. Уточните критерии и повторите поиск».

В блоке «Категории сотрудника» отображаются только актуальные категории врача.

При добавлении сотрудника отображаются только те должности, у которых отсутствует дата увольнения.

Для добавления сотрудника по данным ФРМР необходимо выбрать его должность в блоке «Должности сотрудника» и нажать кнопку «Добавить сотрудника на основании».

|   | Подразделение | Отделение   | Должность в ФРМР                | Назначение           | Дата приема | Дата увольнения | Ставка |
|---|---------------|-------------|---------------------------------|----------------------|-------------|-----------------|--------|
| • | Стационар     | Стационар   | врач-сердечно-сосудистый хирург | Основная должность   | 17.05.2023  |                 | 1      |
| ) | Поликлиника   | Поликлиника | медицинская сестра              | Внешний совместитель | 20.11.2023  |                 | 0.5    |

### Выбор должности в блоке «Должности сотрудника»

Откроется форма «Добавление сотрудника» с заполненными сведениями из ФРМР.

| Добавление со  | отрудника        |                      |             |              |   |                    |
|----------------|------------------|----------------------|-------------|--------------|---|--------------------|
| Общие сведения | Сведения из ФРМР | Занимаемые должности | Сертификаты | Аккредитации |   |                    |
| •              | амилия *         | Х Имя*               | ×           | чество       | × | Персональный код * |

|                                                                        | ата рождения "Пол" Пол" Женский Женский                      |  |
|------------------------------------------------------------------------|--------------------------------------------------------------|--|
| ОІВ сотрудника                                                         | × Q Электронная почта                                        |  |
| Документ, удостоверяющий личность<br>1 - Паспорт гражданина СССР × マ Q | ерия Номер * Дата выдачи * Кем выдан<br>х х х МВД России     |  |
| Медицинская организация *                                              | Отделение*<br>Стационар                                      |  |
| Должность в МИС *                                                      | Должность в ФРМР *<br>• 97 - врач-сердечно-сосудистый хирург |  |
| Специальность в МИС *                                                  | Спешкальность в ФРМР *<br>• 118 - Кардиология                |  |
| Дата приёма *<br>17.05.2023 х 🛱 🗌 Уводен. Дата уводънения              | Категории врача                                              |  |

Форма «Добавление сотрудника» с заполненными сведениями из ФРМР

Если не было найдено ни одного сотрудника с указанным СНИЛС или ДУЛ, отобразится сообщение: «Сотрудник с указанным идентификатором не найден в ФРМР. Уточните идентификатор и повторите поиск». При отсутствии сотрудника или невозможности найти сотрудника в ФРМР предусмотрена возможность создания медицинского сотрудника вручную. Для того чтобы добавить медицинского сотрудника, следует нажать кнопку «Добавить» на вкладке «Поиск персонала в MO».

Если сервис ФРМР недоступен, отобразится сообщение об ошибке.

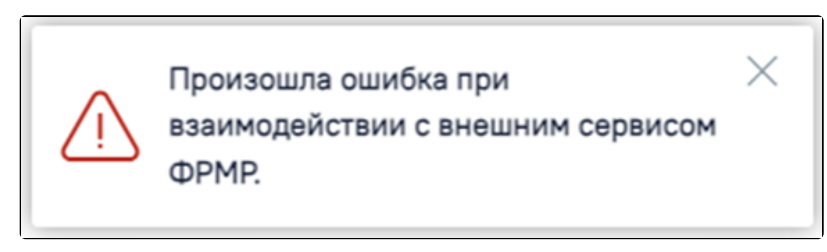

Сообщение об ошибке

Если в сервисе ФРМР не удалось найти данные, отобразится сообщение об ошибке.

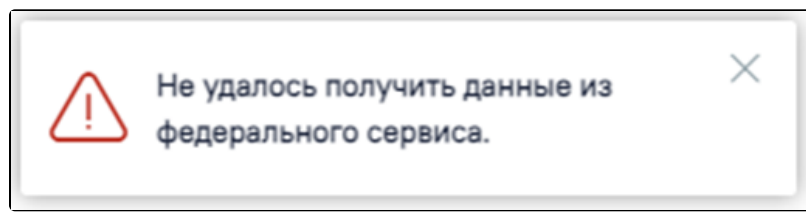

Сообщение об ошибке